# Programarea BootLoader în uC folosind programatorul USBASP:

Mai întîi se instalează driver pentru USBASP folosind Zadig:

- nu se descarcă drivere de pe site-ul oficial usbasp
- se descarcă Zadig <u>http://zadig.akeo.ie/</u>
- în Zadig, cu USBASP conectat, se selectează device-ul USBASP și driverul LibusbK și se dă Install (a mers în Windows 10)

Descărcat avrdude versiunea 5.1, apoi:

1) programat fuses pt bootloader: SPIEN=0 BODLEV=0 BOOTRST=0 BOOTSZ1=0

Bodlevel[2:0]: 111 = disabled 110 = 1.8V 101 = 2.7V 100 = 4.3V

BootSz1:0 = 01 pt BL 512 words (8 pages)

### avrdude -F -p m164p -c usbasp -U lfuse:w:0xff:m -U hfuse:w:0xda:m -U efuse:w:0xfe:m

OBS: -F pt a accepta Mega164A în log de Mega164P

2) programat bootloader:

avrdude -F -p m164p -c usbasp -U flash:w:blmega164.hex

Progamat direct aplicația fără bootloader (opțional)

1) programat fuses pt aplicație: SPIEN=0 BODLEV=0

avrdude -F -p m164p -c usbasp -U lfuse:w:0xff:m -U hfuse:w:0xdf:m -U efuse:w:0xfe:m

OBS: -F pt a accepta Mega164A în log de Mega164P

2) programat aplicație:

avrdude -F -p m164p -c usbasp -U flash:w:cc1.hex

### Alte informații:

Embedded AVR Fuse Calculator: <u>http://www.engbedded.com/fusecalc/</u> Pt Proiect 2 – Mega 164 – 20MHz:

| Bit | Low                                                    | High                                                    | Extended                                      |
|-----|--------------------------------------------------------|---------------------------------------------------------|-----------------------------------------------|
| 7   | CKDIV8<br>Divide clock by 8                            | OCDEN<br>Enable OCD                                     |                                               |
| 6   | CKOUT                                                  | JTAGEN Enable JTAG                                      |                                               |
| 5   | Select start-up time                                   | SPIEN<br>Enable Serial programming and Data Downloading |                                               |
| 4   | Select start-up time                                   | WDTON<br>Watchdog timer always on                       |                                               |
| 3   | CKSEL3<br>Select Clock Source                          | EEPROM memory is preserved through chip erase           |                                               |
| 2   | CKSEL2<br>Select Clock Source                          | BOOTSZ1<br>Select Boot Size                             | BODLEVEL2<br>Brown-out Detector trigger level |
| 1   | CKSEL1 BOOTSZO<br>Select Clock Source Select Boot Size |                                                         | BODLEVEL1<br>Brown-out Detector trigger level |
| 0   | CKSEL0<br>Select Clock Source                          | BOOTRST<br>Select Reset Vector                          | BODLEVELO<br>Brown-out Detector trigger level |

#### Current settings

These fields show the actual hexadecimal representation of the fuse settings from above. These are the values you have to program into your AVR device. Optionally, you may fill in the numerical values yourself to preset the configuration to these values. Changes in the value fields are applied instantly (taking away the focus)!

| Low  | High | Extended | Action       |          | AVRDUDE arguments                                     |
|------|------|----------|--------------|----------|-------------------------------------------------------|
| 0xFF | 0xDF | 0xFE *   | Apply values | Defaults | -U lfuse:w:0xff:m -U hfuse:w:0xdf:m -U efuse:w:0xfe:m |

### Alte site-uri:

http://www.fischl.de/usbasp/

http://download.savannah.gnu.org/releases/avrdude/

http://jimlaurwilliams.org/wordpress/?p=4803

# Programarea aplicației folosind bootloaderul și AVRBuster:

| Connection        | File                                  |              |
|-------------------|---------------------------------------|--------------|
| Com 3 💌           | C:\Temp4\test-apl-1.2.hex             | Browse       |
| Tx SRx            | 💻 HEX File 🛛 🔳 Binary File            | Address: 0 🛨 |
|                   |                                       | Start Upload |
| Target Informatio | n                                     | 1            |
| Device: mega16    | Bootloader version: 1.18 Check Target | Exit         |

Obs:

- AVR Buster suportă COM1-COM4; dacă driverul USB-serial se setează pe un COM mai sus, tb setat din Device Manager din Windows.
- Prima dată după programarea Bootloaderului în uC, nu există aplicație și AVR Buster poate să comunice și dacă nu se apasă butonul de la pinul PD5. După ce există aplicație, bootloaderul nu pornește fără buton apăsat.